# Detección y eliminación de troyanos ("Spyware") con el programa Ad-Aware

Estas instrucciones están en la web: http://www.um.es/docencia/barzana/VARIOS/Lavasoft.pdf

# **DESCARGA DE Ad-Aware**

Acceder a la página de Lavasoft, en http://www.lavasoft.de

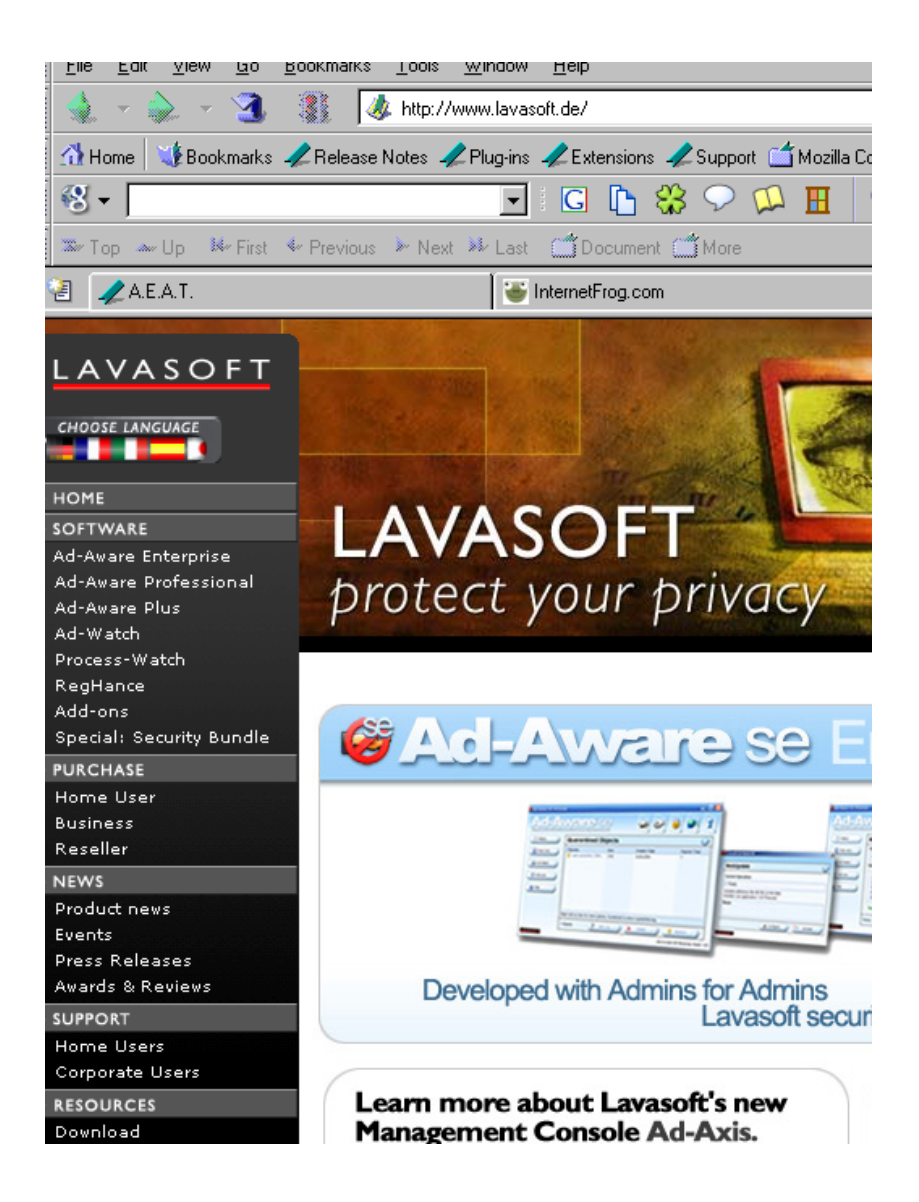

En el menú de la izquierda, seleccionar (al final) Download. (Si fuese necesario, seleccionar el idioma español)

Bienvenido a nuestra página web de descarga de freeware y shareware Seleccione el sitio web desde el cual desea descargar una copia de Ad-aware, el archivo de ayuda de Ad-aware, RefUpdate, RegHance y Ad-search. La versión freeware\* de Ad-aware es compatible con Microsoft Windows 98/Me/NT/2000/XP/2003

Está a muy pocos pasos de distancia con el ratón para conseguir su copia gratuita del nuevo Ad-aware<sup>™</sup> 6 Standard Edition y de la versión más reciente de nuestro editor de registros mejorado RegHance<sup>™</sup> 2.12. Ad-aware es la herramienta galardonada, gratuita\* y multicomponente de detección y eliminación que ha venido imponiendo la pauta en el sector en temas de seguridad, satisfacción del usuario, soporte y fiabilidad.

Para la descarga, seleccione una de las réplicas Web de la lista siguiente y siga los enlaces para obtener su copia o copias de Ad-aware, RegHance y del archivo de ayuda de Ad-aware.

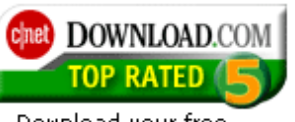

Download your free copy of Ad-Aware at Download.com

### EXTRAS

Envíe un correo electrónico Obtenga soporte directamente de nosotros enviando un mensaje de correo electrónico a nuestro departamento de soporte.

#### Foros de soporte

Los foros de soporte en línea están a su entera disposición. Fueron ideados como un lugar donde intercambiar información sobre diversos aspectos y problemas que se le

Para acceder al proceso de transferencia del programa hacia nuestro ordenador, seleccionar el icono de la derecha, que indica "Download.com".

| SEARCH                                                      | n Windows 💌 😡 😡                                                                                                | ▼ advertisement<br>ED SEARCH MSN Search Toolbar M Download                                                   |
|-------------------------------------------------------------|----------------------------------------------------------------------------------------------------|----------------------------------------------------------------------------------------------------|
| IET > Downloads > Windo                                     | ws > Utilities > Adware & Spywa                                                                                | re Removal > Ad-Aware SE Personal Edition                                                                    |
|                                                             |                                                                                                    |                                                                                                    |
| Ad-Aware SE P                                               | ersonal Edition 1.0                                                                                            | )5 popular                                                                                                   |
|                                                             | Downloader                                                                                                    | 120 092 717                                                                                                  |
|                                                             | DIDWITHIZIDS                                                                                                   | 179 1107 3 13                                                                                                |
| Free download 2.51MB                                        | Dublichor                                                                                                    | Lavacat                                                                                                    |
| Free download 2.51MB                                        | Publisher:                                                                                                    | Lavasoft<br>September 17, 2004                                                                               |
| Free download 2.51MB                                        | Publisher:<br>Date added:                                                                                      | Lavasoft<br>September 17, 2004                                                                               |
| DOWNIO2d NOW<br>Free download 2.51MB<br>More download links | Publisher:<br>Date added:<br>License:<br>Minimum requirements:                                                 | Lavasoft<br>September 17, 2004<br>Free<br>Windows 98/Me/NT/2000/XP                                           |
| Download Now<br>Free download 2.51MB<br>More download links | Publisher:<br>Date added:<br>License:<br>Minimum requirements:<br>Estimated download time:                     | Lavasoft<br>September 17, 2004<br>Free<br>Windows 98/Me/NT/2000/XP<br>00:06:26 Dial-up (53.3 kbps) Clock itt |
| Download Now<br>Free download 2.51MB<br>wore download links | Publisher:<br>Date added:<br>License:<br>Minimum requirements:<br>Estimated download time:<br>Editor's rating: | Lavasoft<br>September 17, 2004<br>Free<br>Windows 98/Me/NT/2000/XP<br>00:06:26 Dial-up (53.3 kbps) Clock itt |

Seleccionar el icono verde de la izquierda, que pone "Download Now".

| cinet D                    | OWNLOAD.COM                                          | SOFTWARE MUSIC                      |
|----------------------------|------------------------------------------------------|-------------------------------------|
| SEARCH                     | In Windows 💽 GO >> ADVANCED                          | ⇒ adver<br>search MSN Search Toolba |
|                            |                                                      |                                     |
| CNET > Down<br>Downloading | nloads > Windows > Utilities > Adware & Spyware<br>I | Removal > Ad-Aware SE Persona       |
| CNET > Down<br>Downloading | nloads > Windows > Utilities > Adware & Spyware      | Removal > Ad-Aware SE Personal      |

Y la pantalla que aparece indica que se está descargando el programa.

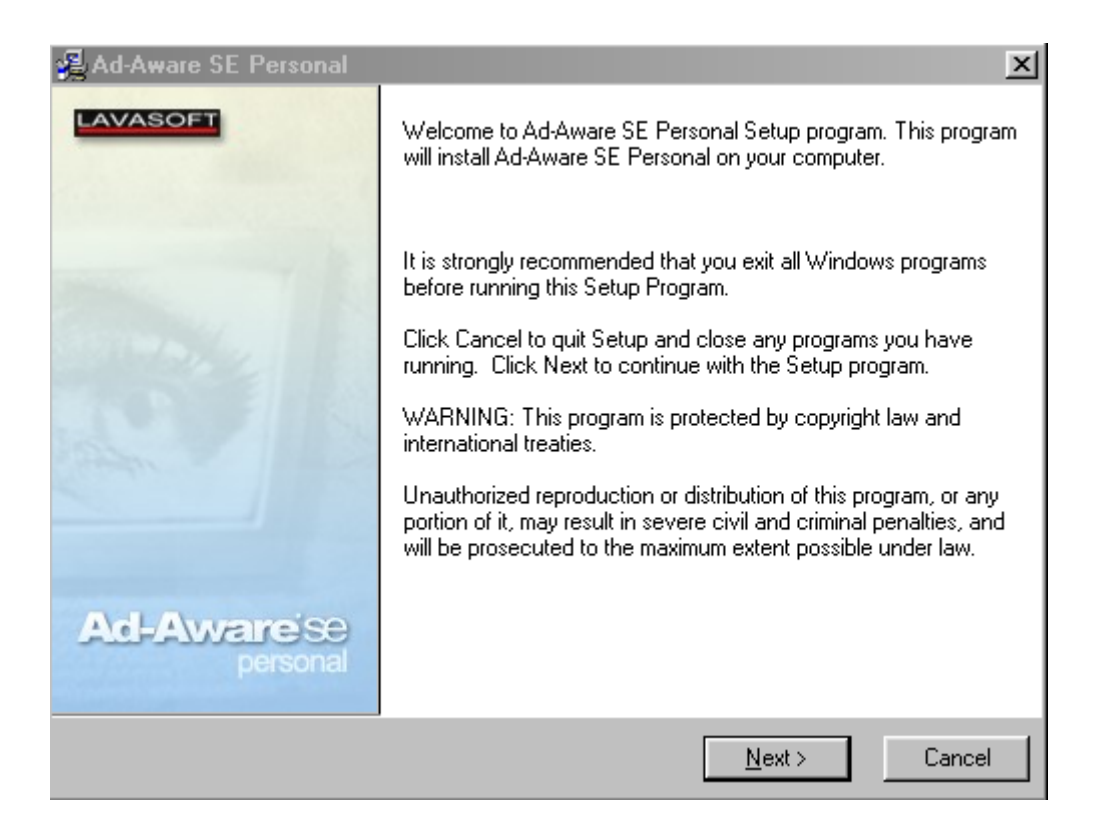

Automáticamente, una vez descargado, se inicia el proceso de instalación pulsando Next>. Caso de que no apareciera la pantalla previa, se ha de acceder al lugar donde se ha descargado y pulsar dos veces con el ratón sobre el fichero.

| 🛃 Ad-Aware SE Personal 🛛 🔀                                                                                                    |
|----------------------------------------------------------------------------------------------------|
| License Agreement                                                                                                    |
| <ul> <li>Nicolas Stark Computing AB - Software License Agreement</li> <li>Please read the terms and conditions of this license agreement (the "License") before installing the computer software (the "Software"). By installing and using the Software you accept and agree to the terms of this License. This License constitutes the entire agreement concerning the Software between you and Nicolas Stark Computing AB and it supersedes any prior proposal or representation. If you do not agree with these terms and conditions, promptly uninstall the Software and, if you paid for a License, contact your distributor for a refund of the amount that you paid.</li> <li>The term "Software" includes, and these terms and conditions also apply to, any updates, modifications and upgrades to the Software that you may receive from time to time.</li> <li>License Grant. This License permits you to use one copy of the Software solely for your</li> </ul> |
| ✓       I accept the license agreement         Lavasoft Installation Wizard       < Back                                                                                                    |

Se ha de dar la conformidad con la licencia de uso y seleccionar el botón Next>.

| 🔏 Ad-Aware SE Personal                                                               | ×   |
|--------------------------------------------------------------------------------------|-----|
| Destination Location                                                                 |     |
| LAVAS                                                                                | OFT |
| Setup will install Ad-Aware SE Personal in the following folder.                     |     |
| To install into a different folder, click Browse, and select another folder.         |     |
| You can choose not to install Ad-Aware SE Personal by clicking Cancel to exit Setup. |     |
|                                                                                      |     |
|                                                                                      |     |
| - Destination Folder                                                                 | _   |
| C:\Archivos de programa\Lavasoft\Ad-Aware SE Personal Browse                         |     |
|                                                                                      |     |
|                                                                                      |     |
| Lavasoft Installation Wizard                                                         | _   |
| < <u>Back</u> <u>N</u> ext > Cance                                                   | 3I  |

Para iniciar el proceso de instalación se puede seleccionar el directorio donde se ubicará (lo mejor es dejar por defecto el que aparezca) y pulsar el botón Next>.

| 🛃 Ad-Aware SE Personal                                                                                                    | ×                                                                                        |
|----------------------------------------------------------------------------------------------------|------------------------------------------------------------------------------------------|
| Install to All Users menu                                                                                                    |                                                                                          |
|                                                                                                    | LAVASOFT                                                                                 |
| The settings for this application can be install<br>share this computer. You must have administr<br>and Ad-Watch. Install this application for: | ed for the current user or for all users that<br>ator rights to install and run Ad-Aware |
| <ul> <li>Anyone who uses this computer</li> </ul>                                                                                               |                                                                                          |
| C Only for me (Administrador)                                                                                                    |                                                                                          |
| Lavasoft Installation Wizard                                                                                                    | < <u>B</u> ack <u>N</u> ext > Cancel                                                     |

Seguidamente se ha de indicar si se permite el uso del programa a cualquier usuario del ordenador, o sólo al administrador. Para seguir se pulsa en Next>.

| 🔏 Ad-Aware SE Personal                                          | x                                              |
|-----------------------------------------------------------------|------------------------------------------------|
| Start Installation                                              |                                                |
|                                                                 | LAVASOFT                                       |
|                                                                 |                                                |
| You are now ready to install Ad-Aware SE Pe                     | rsonal.                                        |
| Press the Next button to begin the installation<br>information. | or the Back button to reenter the installation |
|                                                                 |                                                |
|                                                                 |                                                |
|                                                                 |                                                |
|                                                                 |                                                |
|                                                                 |                                                |
|                                                                 |                                                |
| Lauran (Klasskalla Kana Va Canad                                |                                                |
| Lavasoit installation wizard                                    |                                                |
|                                                                 | < <u>B</u> ack <u>N</u> ext> Cancel            |

Y ya se llega al paso final para la instalación, se ha de pulsar el botón Next>.

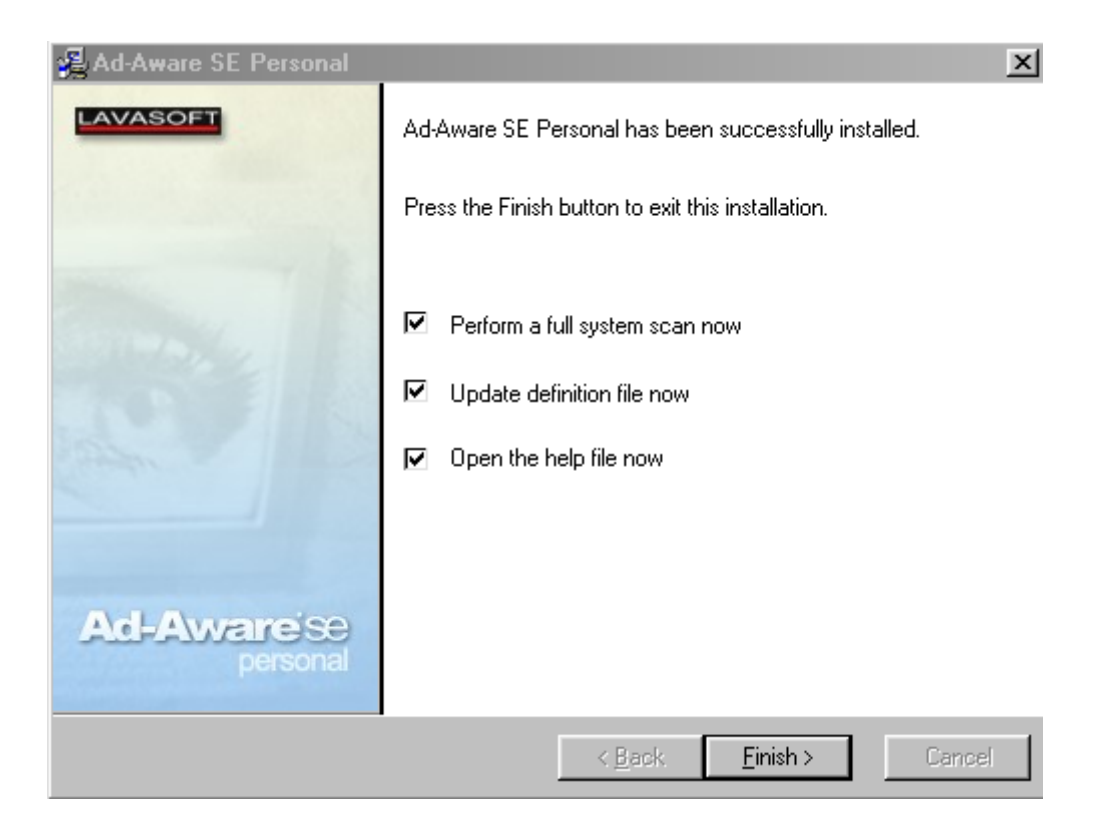

Para ejecutarlo por vez primera se han de seleccionar las tres opciones indicadas y pulsar el botón Finish>.

| Performing WebUp                                                  | date                       |                  |
|-------------------------------------------------------------------|----------------------------|------------------|
| Current Operation                                                 |                            |                  |
| Retrieving update                                                 |                            | 2%               |
| Installed definitions file:SE1R<br>Installed core application:1.0 | 8 13.09.2004<br>5 Personal |                  |
| News:<br>Ad-Aware SE 1.05 releas<br>Read all details about how    | ed!<br>w to obtain it here | <u>Read more</u> |
| (                                                                 | Configure                  | Cancel           |

A semejanza de los antivirus, las características de los troyanos se han de incorporar con frecuencia al programa. La primera vez que se instala se ejecuta automáticamente la actualización.

| Ad-Aware SE Personal | Nares                                                               |                                                                                                    |
|----------------------|---------------------------------------------------------------------|----------------------------------------------------------------------------------------------------|
| Status               | Performing System Sca                                               | n                                                                                                    |
| Scan now             | Current Operation                                                   |                                                                                                    |
| g                    | Scanning local memory                                               | Objects Scanned: 886                                                                                     |
| Ad-Watch             | C:\ARCHIVOS DE PROGRAMA                                             | OPENOFFICE.ORG 1.9.79\PROGRAM\SVX                                                                        |
| - 🔀 Add-ons 💦 –      | Summary                                                             |                                                                                                    |
| () Help              | ? Running Processes<br>580 Process Modules                          | 0 Processes Identified<br>0 Modules Identified                                                           |
|                      | 0 Objects Recognized<br>0 Objects Ignored<br>0 New Critical Objects | 0 Registry Keys Identified<br>0 Registry Values Identified<br>0 Files Identified<br>0 Folders Identified |
|                      | Now scanning, click "Cancel" to stop.                               | X Cancel                                                                                                 |
| LAVASOFT             | <u>,</u>                                                            | Ad-Aware SE Personal, B                                                                                  |

Para a continuación, una vez finalizada y dada la conformidad por nuestra parte, para rastrear el ordenador para detectar "spyware".

|   |      | С    | ur  | rent Operation                                                                                      |                  |                                                                        |                                 |
|---|------|------|-----|----------------------------------------------------------------------------------------------------|------------------|------------------------------------------------------------------------|---------------------------------|
| A | d-Av | ware | e S | E                                                                                                   |                  | 2                                                                      | ≤<br>163931                     |
|   | G    | Q    | )   | No suspicious objects detected!                                                                     |                  |                                                                        |                                 |
|   |      | _    |     | 🗸 ок                                                                                                |                  |                                                                        | ified<br>ed                     |
| _ |      |      |     | <ul> <li>0 Objects Recognized</li> <li>0 Objects Ignored</li> <li>0 New Critical Objects</li> </ul> | U<br>0<br>0<br>0 | Ragistry Keys<br>Ragistry Value<br>Files Identified<br>Folders Identif | dentified<br>s Identifie<br>ied |
|   |      |      |     |                                                                                                    |                  | (                                                                      |                                 |

Caso de no tener troyanos el ordenador, aparece la pantalla que indica su ausencia. Se acepta pulsando en el botón OK y posteriormente salimos del programa. Caso de aparacer troyanos en el equipo, buscar las instrucciones que se indican en el apartado siguiente, para eliminarlos.

# EJECUCIÓN HABITUAL DEL PROGRAMA

Seleccionamos el icono de Ad-Aware SE Personal, que aparecerá visible en el panel de Windows.

| Ad-Aware SE Statu                                                                                                    | IS                                                                                                    |              |
|----------------------------------------------------------------------------------------------------|----------------------------------------------------------------------------------------------------|--------------|
| Initialization Status                                                                                                    |                                                                                                    |              |
| ▶ Definitions file SE1R46                                                                                                    | 17.05.2005 Loaded                                                                                                 | Deta         |
| Usage Statistics                                                                                                    |                                                                                                    | Res          |
| Ad-Watch status<br>Last system scan<br>Objects removed total<br>Total Ad-Aware scans<br>Objects in ignore list<br>Objects quarantined | Not available<br>19-05-2005 20:11:12<br>729<br>22<br>0 <u>Open ignore list</u><br>575 <u>Open quarantine list</u> |              |
| Status ok Ad-Aware SE i                                                                                                    | nitialized <u>Check fo</u>                                                                                        | r updates no |
| Ready                                                                                                    |                                                                                                    | Start        |

Una vez ejecutado, para iniciar la búsqueda de troyanos, se pulsa el botón Star, situado en el ángulo inferior derecho.

| Performing                               | WebUpdate                                            |  |
|------------------------------------------|------------------------------------------------------|--|
| Current Operati                          | n                                                    |  |
| Ready                                    |                                                      |  |
| Installed definitio<br>Installed core ap | ns file:SE1R46 17.05.2005<br>ilication:1.05 Personal |  |
| News:                                    |                                                      |  |
|                                          |                                                      |  |

Pero si hace algunos días que no lo hemos actualizado, es conveniente seleccionar la opción de Update, apareciendo la pantalla de "WebUpdate", el proceso se inicia pulsando el botón Connect.

| Ad-Aware S | 5E                              | X |
|------------|---------------------------------|---|
| ¢          | No updated components available |   |
|            | 🗸 ок                            |   |

Y si no hay actualizaciones nos lo indica, pulsando el botón OK se continua el proceso. Caso de indicar que hay actualizaciones, se ha de seleccionar la actualización.

| nitialization Status    |            |                      |                       |
|-------------------------|------------|----------------------|-----------------------|
| Definitions file SE1R46 | 17.05.200  | 15 Loaded            | Details               |
| Jsage Statistics        |            |                      | Reset                 |
| Ad-Watch status         | Not a      | vailable             |                       |
| Last system scan        | 19-05-     | 2005 20:11:12        |                       |
| Objects removed total   | 729        |                      |                       |
| Total Ad-Aware scans    | 22         |                      |                       |
| Objects in ignore list  | 0          | Open ignore list     |                       |
| Objects quarantined     | 575        | Open quarantine list |                       |
| Status ok Ad-Aware SE i | nitialized |                      | Check for updates now |

Pulsando el botón Star se inicia el escaneado del ordenador.

| Scan Mo | de                                                                                                    |                                   |  |
|---------|----------------------------------------------------------------------------------------------------|-----------------------------------|--|
| Pleas   | se choose a scan mode, then click "next"                                                                          | to continue                       |  |
|         | Select a scan mode:                                                                                               |                                   |  |
|         | C Perform smart system scan<br>Perform full system scan<br>C Use custom scanning options<br>C Scan volume for ADS | <u>Customize</u><br><u>Select</u> |  |
|         | 🔗 Search for negligible risk entries                                                                              | i i                               |  |

Siendo posible elegir entre diversas posibilidades, la habitual es marcar "Perform full system scan", es decir rastreo completo del ordenador. Para iniciar el proceso se pulsa el botón Next.

| urren      | t Operation                           |                                                                                                    |
|------------|---------------------------------------|----------------------------------------------------------------------------------------------------|
| Deep       | Scanning files on C:                  | Objects Scanned: 63346                                                                                   |
| ► C:\      | Archivos de programa\Ulead Ph         | otoImpact SE\TEXTURES                                                                                    |
| umm        | агу                                   |                                                                                                    |
| 40<br>1651 | Running Processes<br>Process Modules  | 0 Processes Identified<br>0 Modules Identified                                                           |
| 1          | Objects Recognized<br>Objects Ignored | 0 Registry Reys Identified<br>0 Registry Values Identified<br>1 Files Identified<br>0 Folders Identified |

Conforme va detectando troyanos va mostrando el número, clasificados por tipos.

| d-Aware SE Personal |                                                                                                    |                                                                             |
|---------------------|----------------------------------------------------------------------------------------------------|-----------------------------------------------------------------------------|
| Status              | Scan Complete                                                                                         | 0                                                                           |
| Scan now            | Current Operation                                                                                     |                                                                             |
| attend              | Finished                                                                                              | Objects Scanned: 41109                                                      |
| Ad-Watch            | Scan Complete                                                                                         |                                                                             |
| 🔂 Add-ons           | Summary                                                                                               |                                                                             |
| 🕐 Help              | 41 Running Processes<br>1687 Process Modules                                                          | 0 Processes Identified<br>0 Modules Identified                              |
|                     | <ul> <li>15 Objects Recognized</li> <li>0 Objects Ignored</li> <li>15 New Critical Objects</li> </ul> | 1 Registry Values Identified<br>13 Files Identified<br>1 Folders Identified |
|                     | 10 Negligible Objects                                                                                 | Show Logfile                                                                |
| ASOFT               |                                                                                                    | Ad-Aware SE Personal, Build                                                 |

Una vez finalizado el proceso se muestran los diversos troyanos que tiene el ordenador, y en la parte inferior izquierda, junto a un triángulo amarillo indica otros objetos, que aunque no son troyanos, no es conveniente tenerlos en el ordenador. Para ir al proceso de limpieza se ha de pulsar el botón Next.

| 🖸 Status  | Scanning Re     | sults          |              |                            | 0 |
|-----------|-----------------|----------------|--------------|----------------------------|---|
|           | i) Scan Summary | Critical Obier |              | ole Objects 🛛 ঝ Scan Log   | - |
| Scan now  | Obi. Vendor     |                | Category     | Object                     |   |
| Ad-Watch  | STARR Pro       | File           | Monitorin    | C:WMNNT\system32\ssys.exe  | - |
|           | STARR Pro       | RegValue       | Monitorin    | HKEY_LOCAL_MACHINE:so      |   |
|           | STARR Pro       | Folder         | Monitorin    | C:\Archivos de programa\S  |   |
| G Add-ons | STARR Pro       | File           | Monitorin    | C:\Archivos de programa\st |   |
|           | STARR Pro       | File           | Monitorin    | C:\Archivos de programa\s  |   |
| () Help   | STARR Pro       | File           | Monitorin    | C:\Archivos de programa\st | - |
|           | STARR Pro       | File           | Monitorin    | C:\Archivos de programa\s  |   |
|           | STARR Pro       | File           | Monitorin    | C:\Archivos de programa\s  |   |
|           | STARR Pro       | File           | Monitorin    | C:\Archivos de programa\st |   |
|           |                 | TH-            | Marga Barria | Other himse states and the |   |

Apareciendo una pantalla que nos permite ver de uno en uno los troyanos y seleccionarlos para su posterior eliminación. Lo lógico es borrarlos todos, se pulsa sobre el cuadrado de selección de uno de ellos con el botón derecho del ratón y se elige la opción de seleccionar todos (Select All), veremos que han quedado seleccionados todos.

|          | Ville                   | SO                                 | * ** 0 6                  | Ņ  | 9  |
|----------|-------------------------|------------------------------------|---------------------------|----|----|
| Status   | Scanning R              | esults                             |                           | -  | 3) |
| Scan now | Scan Summary            | Critical Objects 🛛 🙆 Neg           | ligible Objects Scan Log  |    |    |
|          | Obj. Type               | Description                        | Location                  | No |    |
| Ad-Watch | MRU List                | most recent application t          | HKEY_LOCAL_MACHINE:soft   | 1  | -  |
|          | MRU List                | most recent application t          | HKEY_LOCAL_MACHINE:soft   | 1  |    |
| Add-ons  | MRU List                | most recent application to         | HKEY_LOCAL_MACHINE:soft   | 1  |    |
|          | MRU List                | most recent application to         | HKEY_USERS:S-1-5-21-2205  | 1  |    |
|          | MRU List                | most recent application to         | HKEY_USERS:S-1-5-21-2205  | 1  |    |
| () Help  | MRU List                | list of recently entered ad        | HKEY_USERS:S-1-5-21-22052 | 1  |    |
|          | MRU List                | list of recent snap-ins u          | HKEY_USERS:S-1-5-21-22052 | 1  |    |
|          | MRU List                | list of recent programs o          | HKEY_USERS:S-1-5-21-22052 | 4  |    |
|          | MRU List                | list of recently saved file        | HKEY_USERS:S-1-5-21-22052 | 4  | -  |
|          | Right-click an item for | r more options, Doubleclick to sho | w details.                | t  | 2  |

Para seleccionar los objetos que nos indicaba el triángulo amarillo, se ha de pulsar en la solapa superior que pone "Negligible Objects" y seleccionar en uno de ellos con el botón derecho del ratón, para extender la selección a todos como se hizo en el paso previo. Pulsando el botón Netx, se inicia el proceso de borrado de troyanos.

| Ad-Aware | SE                        |              | × |
|----------|---------------------------|--------------|---|
| ?        | 25 objects will be remove | d. Continue? |   |
|          | 🗸 ок                      | X Cancel     |   |

Que se ha de confirmar pulsando OK cuando nos indique el número total que ha detectado.

Cuando termine, podemos descargar el programa de la memoria, cerrándolo como cualquier aplicación en Windows.

Hay situaciones problemáticas, en las que Ad-Aware no logra eliminar los troyanos, si nos lo indica, se ha de reiniciar el ordenador y ejecutar de nuevo el programa.